## CURS 11-12

# IMPRESSIÓ BUTLLETINS INTERNS <u>AVALUACIÓ GRUP</u>

Quan s'ha fet una avaluació ja disposem de tota la informació dels alumnes i la podem veurei i imprimir des de l'aplicació

#### IMPRESSIÓ BUTLLETÍ INTERN DE QUALIFICACIONS D'UN GRUP/CLASSE

en primer lloc anem a "Grups, tutories horaris..." (veure pantalla inferior)

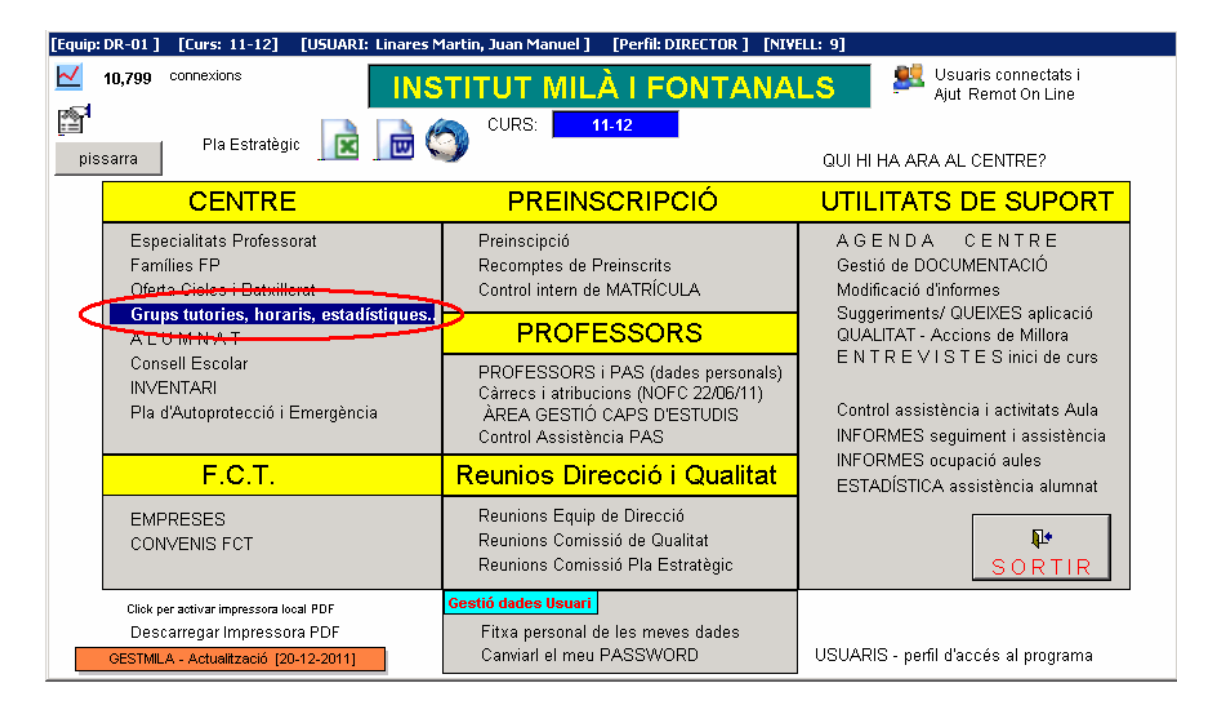

Ara seleccionem el grup que volem imprimir. Fem "doble click" a sobre del nom del grup, i ens apareix un menú desplegable. Triem la darrera opció (veure pantalla inferior)

| 🖹 GR           | UPS, T                                       | UTORS, IND             | ICAD         | DRS   | PRO | CESS  | IOS AULA, HORES    | FCT !!                   |                                   |                                          |                        |               |         |    |                                     |                  |                  |                               | ×   |
|----------------|----------------------------------------------|------------------------|--------------|-------|-----|-------|--------------------|--------------------------|-----------------------------------|------------------------------------------|------------------------|---------------|---------|----|-------------------------------------|------------------|------------------|-------------------------------|-----|
| ♥ FI           | LTRES<br>Its els<br>s MEL                    | s<br>grups<br>JS grups |              |       |     |       | Ent                | ila<br>trar dades MIC    | 06 Actua                          | alitzar comptadors                       | Doble Cli<br>Horari de | ick:<br>I gru | p II    |    | GESTIÓ (<br>curricular<br>Ilistes I | del gr<br>, esta | up:<br>adística, | Veure els alun<br>del grup II | nes |
| Nivell         | Curs                                         | Grup Títols            | T            | A1    | A2  | A3    | 0                  | CICLE                    |                                   | TUTOR - Cot                              | UTOR                   | н             | D       | т  | Horaris                             | Aval.            | Alumnes          | Hores FCT                     |     |
| 0002           | 1                                            | A                      | Г            |       |     |       | Babillerat         |                          |                                   | Chavarriga Gassol, Ma                    | arta                   | 23            | 1       | 24 | 30                                  | %                |                  |                               |     |
| 0002           | 2                                            | A                      | V            |       |     |       | Babillerat         |                          |                                   | Velasco Cerezo, Maria Rosario            |                        |               | 21      | 22 | 30                                  | %                |                  | 1                             | F I |
| 0003           | 1                                            | в                      | Г            |       |     |       | Babdillerat        |                          |                                   | Lopez Rodriguez, Cris                    | tina                   | 23            | 1       | 24 | 30                                  | %                |                  |                               |     |
| 0003           | 2                                            | в                      | V            |       |     |       | Batvillerat        |                          |                                   | Gimenez Ferrer, Anna                     |                        | 0             | 20      | 20 | 30                                  | %                |                  | 1                             | -   |
| 0501           | 2                                            | A                      | 1            |       |     |       | Electromecànica    | de vehícles              |                                   | Pou Valles, Jordi                        |                        | 1             | 22      | 23 | 23                                  | %                |                  | 410                           |     |
| 0501           | 2                                            | B                      | V            |       |     |       | Electromecànic     | CTCTTÓ C                 | ulan 11 Bahara al                 | Televisional en campo das<br>La secondas |                        | 0             | 19      | 19 | 23                                  | %                |                  | 410                           |     |
| 0601           | 1                                            | A                      | V            |       |     |       | Semerc             | Veure FOUTP F            | ular i Llistes a<br>IOCENT i tuto | iumnes<br>vrla (fotos i estadístiques a  | valuacions)            | 30            | 1       | 31 | 29                                  | %                |                  | 410                           |     |
| 1502           | 1                                            | A                      | V            |       |     |       | Operacions de j    | Actualitzar PR           | OFESSORAT [                       | DEL GRUP                                 | addelons/              | 24            | 0       | 24 | 28                                  | %                |                  | 440                           |     |
| 1601           | 1                                            | A                      | V            |       |     |       | Cures auxiliars    | Veure / Imprim           | ir HORARI de                      | l anio                                   |                        | 40            | 0       | 40 | 29                                  | %                |                  | 410                           |     |
| 1601           | 1                                            | B                      |              |       |     |       | Cures auxiliars    | Veure ALLIMNE            | S i recultato                     | avaluacione                              |                        | 36            | 0       | 36 | 29                                  | %                |                  | 410                           |     |
| 1601           | 1                                            | C                      |              |       |     |       | Cures auxilians    | Imprimir Botllet         | tins 1a Avalua                    | ació                                     |                        | 38            | 0       | 38 | 29                                  | %                |                  | 410                           |     |
| 1701           | 1                                            | A                      |              |       |     |       | Atenció Sociosa    |                          |                                   | Costa Zoom, Anna                         |                        | 30            | 0       | 30 | 25                                  | %                |                  | 420                           |     |
| 1701           | 2                                            | A                      | V            |       |     |       | Atenció Sociosar   | nitària                  |                                   | Plassa Carrera, Sílvia                   |                        | 0             | 22      | 22 | 21                                  | %                |                  | 420                           |     |
| 1901           | 1                                            | A                      | Г            |       |     |       | Instal.lació i man | teniment elect           | romecànic i                       | Elias Vidal, Martí                       |                        |               | 0       | 25 | 23                                  | %                |                  | 350                           |     |
| 1901           | 2                                            | A                      | V            |       |     |       | Instal.lació i man | teniment elect           | romecànic i                       | Barrachina Garrido, Joan                 |                        |               | 25      | 25 | 25                                  | %                |                  | 350                           |     |
| AG10           | 1                                            | A                      |              |       |     |       | Gestió administr   | ativa                    |                                   | Roure Del Campo, Valentin                |                        |               | 0       | 30 | 28                                  | %                | ) ini            | 310                           |     |
| AG10           | 1                                            | B                      | Г            |       |     |       | Gestió administr   | ativa                    |                                   | Eroles Gabernet, Nuria                   | 27                     | 1             | 28      | 28 | %                                   |                  | 310              | -                             |     |
| Infor<br>Infor | Informe 1ª Avaluació<br>Informe 2ª Avaluació |                        | els <u>c</u> | grup: | 8   |       | ESPECIAL           | .: Informe passar faltes | 877<br>Recompte N<br>NOIES per    | 518<br>IOIS<br>grup                      | 13                     | 895<br>De     | ilegats |    |                                     |                  |                  |                               |     |
| Infi           | orme                                         | 3ª i JUNY              |              | -     | То  | OTS E | Satisfacció Alui   | CENTRE!                  | Altres                            | s Enquestes                              | Informe TUT            | OR            | 3       | S  | DRTIR                               | ]                |                  |                               |     |
| P              | LANIF                                        | ICACIÓ MAT             | rrícu        | ILA   |     |       | Enquestes          | D1,D2 i D3               | Ento                              | m Laboral                                |                        |               |         |    |                                     |                  |                  |                               |     |

|   | . • 1 | 1.5 |             |           | 1   |
|---|-------|-----|-------------|-----------|-----|
| v | 1     | 3   | 1           | 1 Fontana | IC. |
| • |       | a   |             | HUIILAIIA | ີ   |
|   |       |     | <u>х</u> т, | /         |     |

Ara ja hem seleccionat el grup 0501-2-B. Ens apareix un botó on se'ns mostra l'opció d'imprimir els butlletins de la primera avaluació. Fem "click" i el programa generarà un informe global dels butlletins de TOT EL GRUP.

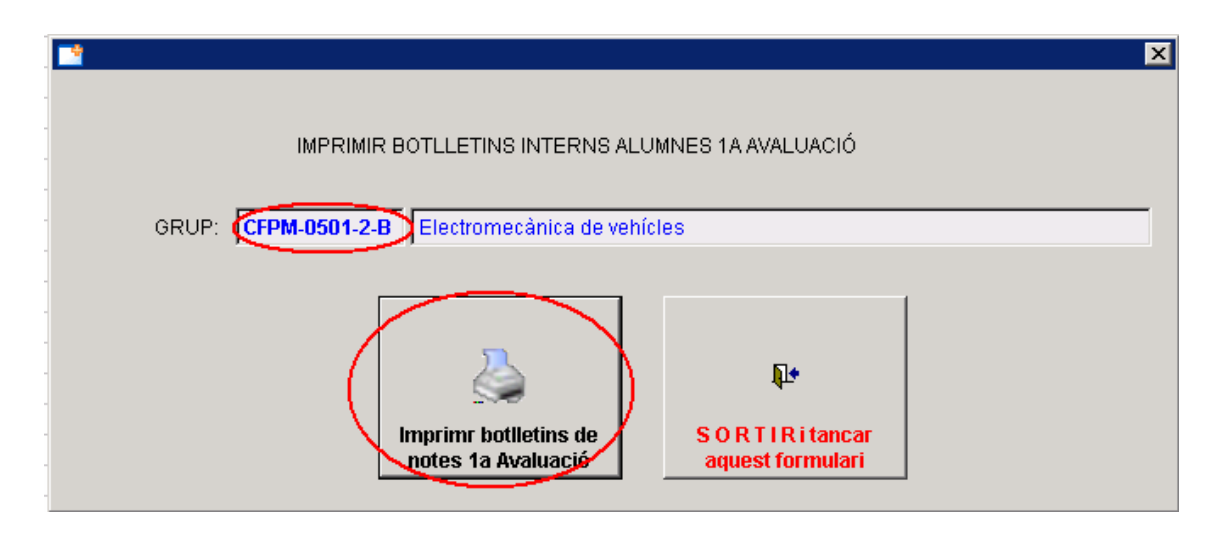

Ja els tenim a la vista. Fixem-nos en la barra de navegació per passar a l'alumne següent, i també que al títol de la finestra apareix el número de pàgina corresponent. Això ens permet, si volem, imprimir només la fitxa d'un alumne concret (en aquest cas és la pàgina 14)

| A<br>0                                                                                                    | zeneralitat o<br>Jepaitamen<br><b>nstitut M</b><br>wda. Emili Val<br>18700 - Igualac | te u atatunya<br>it d'Educació<br>ilà i Fonta<br>lés, 4<br>ta | nals                                                                          | DETALLS AVALUACI                                                                   | Ó ALU            | MNE             | S              | AVA-D            |
|----------------------------------------------------------------------------------------------------|--------------------------------------------------------------------------------------|---------------------------------------------------------------|-------------------------------------------------------------------------------|------------------------------------------------------------------------------------|------------------|-----------------|----------------|------------------|
|                                                                                                    |                                                                                      | STUDIS:<br>URS/GRUP:<br>UTOR/A:<br>LUMNE/A.:                  | CFPM - 0501 -<br>2 - B<br>Fernández Busti                                     | Electromecànica de veł<br>llo, Javier                                              | nícles           |                 |                |                  |
|                                                                                                    |                                                                                      |                                                               |                                                                               |                                                                                    |                  | Ass             | istèn<br>tec/c | ncia i<br>Trèdit |
|                                                                                                    | CRÈD                                                                                 | ITS                                                           |                                                                               |                                                                                    | HORES            | Ass.            | Falt.          | %Falt.           |
| <ul> <li>✓</li> </ul>                                                                                                    | C03                                                                                  | Circu                                                         | its de fluids,                                                                | suspensió i                                                                        | 186              | 69              |                |                  |
| <ul> <li>Image: A set of the set of the</li></ul> | C04                                                                                  | Siste                                                         | mes de transm:                                                                | issió i frenada                                                                    | 124              | - 39            | 9              | 19%              |
| <ul> <li>Image: A set of the set of the</li></ul> | C06                                                                                  | Circu                                                         | its elèctrics                                                                 | auxiliars del                                                                      | 175              | 55              | 1              | 2*               |
| <ul> <li>Image: A set of the set of the</li></ul> | C07                                                                                  | Siste                                                         | mes de segure                                                                 | at i comfort                                                                       | 124              | 43              | 2              | 4%               |
| PA                                                                                                    | C13                                                                                  | Crèdi                                                         | t de Síntesi                                                                  |                                                                                    | 84               |                 |                |                  |
| Mostr                                                                                                    | a algune:<br>=======<br>seu rend<br>siderem<br>continua                              | s DEFICIÈN<br>iment está<br>que HA DE<br>així pot             | NCIES i cal una p<br>à per sota del qu<br>MILLORAR sensib<br>acabar el curs s | nillora<br>ne seria acceptable<br>Lement el seu rendimen<br>suspenent alguna o alg | t acad<br>unes m | lèmic<br>hatèr: | ies.           |                  |
| - El<br>- Con<br>- Si<br>RECOM<br>- Int<br>- Ass                                                                                                    | ANACIONS<br>====================================                                     | :<br>===<br>r el seu m<br>totes les                           | nivell de trebal.<br>classes                                                  | l i estudi, especialme                                                             | nt a c           | asa.            |                |                  |

#### IMPRESSIÓ BUTLLETÍ INTERN DE QUALIFICACIONS D'UN ALUMNE/A Anem a l'opció "ALUMNAT" del menú central del programa

| [Equip: SUSANA ] [Curs: 11-12] [USUARI: Linares                                                               | Martin, Juan Manuel ] [Perfil: DIRECTOR ] [NI                                                                                        | WELL: 9]                                                                                               |
|----------------------------------------------------------------------------------------------------|----------------------------------------------------------------------------------------------------|----------------------------------------------------------------------------------------------------|
| 10,925 connexions                                                                                             | TITUT MILÀ I FONTANA                                                                                                    | LS 🦉 🦉 Usuaris connectats i<br>Ajut Remot On Line                                                      |
| Pla Estratègic 📄 🤇                                                                                            | OURS: 11-12                                                                                                    | QUI HI HA ARA AL CENTRE?                                                                               |
| CENTRE                                                                                                    | PREINSCRIPCIÓ                                                                                                    | UTILITATS DE SUPORT                                                                                    |
| Especialitats Professorat<br>Famílies FP<br>Oferta Cicles i Batxillerat                                       | Preinscipció<br>Recomptes de Preinscrits<br>Control intern de MATRÍCULA                                                              | A G E N D A C E N T R E<br>Gestió de DOCUMENTACIÓ<br>Modificació d'informes                            |
| A L U M N A T                                                                                                 | PROFESSORS                                                                                                    | QUALITAT - Accions de Millora                                                                          |
| Con <del>sell Esselar</del><br>INVENTARI<br>Pla d'Autoprotecció i Emergència                                  | PROFESSORS i PAS (dades personals)<br>Càrrecs i atribucions (NOFC 22/06/11)<br>ÀREA GESTIÓ CAPS D'ESTUDIS<br>Control Assistència PAS | ENTREVISTES inici de curs<br>Control assistència i activitats Aula<br>INFORMES seguiment i assistència |
| F.C.T.                                                                                                    | Reunios Direcció i Qualitat                                                                                                    | INFORMES ocupació aules<br>ESTADÍSTICA assistència alumnat                                             |
| EMPRESES<br>CONVENIS FCT                                                                                      | Reunions Equip de Direcció<br>Reunions Comissió de Qualitat<br>Reunions Comissió Pla Estratègic                                      | <b>₽</b><br>Sortir                                                                                     |
| Click per activar impressora local PDF<br>Descarregar Impressora PDF<br>GESTMILA - Actualització [20-12-2011] | Gestió dades Usuari<br>Fitxa personal de les meves dades<br>Canviarl el meu PASSWORD                                                 | USUARIS - perfil d'accés al programa                                                                   |

Busquem o seleccionem un alumne/a i fem "doble click" sobre els seus cognoms per obrir la seva fitxa

| DADES ALUMNES !!                                                                                                    |                    |                          |           |                   |                |           |                         |            |          |
|----------------------------------------------------------------------------------------------------|--------------------|--------------------------|-----------|-------------------|----------------|-----------|-------------------------|------------|----------|
| INFORMES                                                                                                    | TOTS               | SELECCIÓ                 | 5         |                   |                |           | 1                       | Actualitz: | ar grups |
| C Llista signatures     C Incidències     C Carta de Faites     C Exportar EXCEL     C Llista nominal     C Edos Pati                                       | Passar FALTES      | QUALIFICACIO             | NS        |                   |                |           |                         |            |          |
| C FOTOS C Fotos grup en Blanc<br>C Carnet Estudiant C Conval FCT<br>C Control Avaluacions C Pla Impuls Anglès<br>C Enouesta Inserció Laboral C Preavaluació | Sessions           | Avaluació                |           |                   |                |           |                         |            |          |
| Prg: Programada<br>Crv: Fot Convalidada<br>FCT: N <sup>a</sup> Convenis<br>CV: Conveni vigent                                                               |                    |                          |           |                   | A              | /ui han v | ringut al centre        | 643        | alumnes  |
| LP D S Prg Crv FCT CV -4 -3 -2 -1 PA EN Stot + COGN                                                                                                    | IOMS NOM           | ialum <mark>eda</mark> i | Sx CPost. | POBLACIÓ          | Etapa Modal.   | Nivell    | CICLE                   | Curs G     | i S 🔺    |
|                                                                                                    | HE - SANAA         | 20                       | 1 08788   | Vilanova del Can  | í CFPM         | 1601 C    | ures auxiliars d'infern | 1 A        |          |
| AL HARKAG                                                                                                    | HE BILAL           | 18                       | 1 08788   | Vilanova del Can  | ií CFPM        | EE30 In   | istal·lacions de Teleco | 1 A        |          |
|                                                                                                    | ILANCA DAVID       | 16                       | 1 08787   | La Pobla de Clara | arr CFPM       | IC10 S    | istemes Microinformà    | 1 A        |          |
|                                                                                                    | HILLON GABRIE      | L 18                     | 1 08784   | Cabrera d'Anoia   | CFPM           | 1502 O    | peracions de procés     | 1 A        |          |
|                                                                                                    | PLANTADA JORDI     | 16                       | 1 08293   | Collbató          | CFPM           | TM10 E    | lectromecànica de ve    | 1 B        |          |
|                                                                                                    | /ALERO ANNABI      | EL 18                    | 1 08700   | Igualada          | CFPS           | SCB0 E    | ducació Infantil        | 1 A        |          |
| ALBAREDA                                                                                                    | BACARDIT JOSEP N   | MARIA 47                 | 2 08700   | Igualada          | CFPS           | 2252 D    | esenvolupament d'ap     | 2 A        |          |
| ALBARRAL                                                                                                    | SAGARZAZI JONATH   | HAN 16                   | 1 08784   | Piera             | CFPM           | TM10 E    | lectromecànica de ve    | 1 B        |          |
| ALBERO SO                                                                                                    | RT ANNA M          | ARIA 21                  | 2 08292   | Esparreguera      | CFPS           | 0252 A    | dministració i finance. | 2 A        | A        |
|                                                                                                    | FONTANET MARC      | 20                       | 1 08640   | Olesa de Montse   | rr CFPS        | TMA0 A    | utomoció                | 1 A        |          |
|                                                                                                    | LLA MORENCMARC     | 18                       | 1 08700   | Igualada          | CFPM           | 0601 C    | omerç                   | 1 A        |          |
| ALCAZAR L                                                                                                    | OPEZ LIDIA         | 17                       | 1 08292   | Esparreguera      | CFPM           | 1601 C    | ures auxiliars d'infern | 1 A        |          |
| ALCOBA ES                                                                                                    | PEJO CRISTIN       | A 19                     | 2 08710   | Santa Margarida   | d CFPS         | 0252 A    | dministració i finance. | 2 A        | A        |
| ALCOBA RC                                                                                                    | DRIGUEZ JENIFER    | 17                       | 1 08710   | Santa Margarida   | d CFPM         | 1601 C    | ures auxiliars d'infern | 1 A        |          |
|                                                                                                    | ULLO MIRIAM        | 20                       | 2 08700   | Igualada          | CFPS           | 1753 In   | tegració social         | 2 A        |          |
| ALEGRET M                                                                                                    | EDINA MARC         | 18                       | 1 08784   | Piera             | CFPM           | 1901 In   | istal.lació i mantenime | 1 A        |          |
|                                                                                                    | ORELLANA IRIS      | 21                       | 2 08788   | Vilanova del Can  | ní BATX 0002   | 0002 B    | atxillerat              | 2 A        |          |
|                                                                                                    | LENAS FRANCI       | ESC 18                   | 1 08700   | lgualada          | CFPM           | TM10 E    | lectromecànica de ve    | 1 B        | -        |
| Capturar fotos alumnes Incidències [38] Expu                                                                                                    | lsions (31) To     | ts dos[69]               | Als.FC    | T [203] Cor       | wal.FCT [46]   |           | <b>4</b>                | SOF        |          |
| Actu                                                                                                    | alitzar Edats Reco | mpte per edads           | Recompte  | e per POBLACIÓ    | Exportar fotos | BA        | IXES                    | 000        | XTIX .   |

Un cop tenim a la vista la seva fitxa, fixem-nos que a la part superior-dreta de la pantalla apareixen ara els tres botons de les avaluacions (veure imatge següent).

## Milà(j)Fontanals

### IMPRESSIÓ BUTLLETINS GRUP

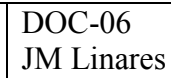

| 🛃 DADES PERSONALS DE L                                                        | 'ALUMNE                                                                   |                                                                     |                                 |                       |                        |                                  |                                      | ×                                                                                                    |
|-------------------------------------------------------------------------------|---------------------------------------------------------------------------|---------------------------------------------------------------------|---------------------------------|-----------------------|------------------------|----------------------------------|--------------------------------------|----------------------------------------------------------------------------------------------------|
|                                                                               | COGNOMS<br>ADREÇA                                                         | ;                                                                   |                                 | Da<br>I<br>OSTAL POBL | _naix (<br>   <br>ACIÓ | CIF:                             | NOU<br>E<br>Crèdits                  | Resultats Avaluacions                                                                                   |
|                                                                               | TELÈFON 6                                                                 | 5 <b>18071937</b>                                                   | SEXE 1 (1)                      | )<br>noi / (2) noia   | Lleng                  | gua Familiar                     | C. Cursate<br>C.Aprovate<br>C.Suspes |                                                                                                    |
|                                                                               | CFPS _ TMA                                                                | pa<br>Automoció<br>Tutor/a: D                                       | elgado Domenech, J              | osep M.               | TORM                   | Lurs Grup<br>1 _ A _<br>V: Tarda | Butlletin                            | 1a Au 2a Au 2a Au                                                                                       |
| Útima assistència a clas<br>Crèdit: M07 G<br>UF/UD: UF03 En<br>Professor/a: F | estió i logística del ma<br>mmagatzematge i cor<br>ernández Bustillo, Jav | a 1 dies-> Di<br>anteniment de veh<br>trol del magatzen<br>tier ଓ 1 | marts<br>hicles<br>h<br>9:30 h. | 2                     | Certificat F S         | alut Laboral                     | Entrevis<br>Ø     07-08              | Matrícules         Conv.FCT           ?         ?         ?           08-09         09-10         10-11 |
| ANOTACIONS I COME                                                             | NTARIS <b>En</b>                                                          | cript@                                                              | *                               |                       |                        |                                  |                                      |                                                                                                    |
|                                                                               | <ul> <li>I</li> </ul>                                                     |                                                                     |                                 |                       | <b>a</b> 4             | SORTIR                           | ACTUALITZAR                          | Selecció per IMPRIMIR<br>© Fibra sencera<br>© Bloc de NOTES<br>© Carnet Estudiant<br>© Preavaluació     |

Ara només hem de clicar el botó de la 1a Avaluació i obtindrem l'informe de l'alumne/a

| Vista pre | liminar 🛛                                                                                                    |                                             |                                   |                    |       |         |       |      |              |      |        |  |  |
|-----------|----------------------------------------------------------------------------------------------------|---------------------------------------------|-----------------------------------|--------------------|-------|---------|-------|------|--------------|------|--------|--|--|
|           | <u> </u>                                                                                                    |                                             |                                   |                    |       |         |       |      |              |      |        |  |  |
|           | Institut Milà i Fontanals<br>Avda. Emili Vallés, 4<br>08700 - Igualada                                        |                                             |                                   |                    |       |         |       |      |              |      | T-ALU  |  |  |
|           | ESTUDIS: CFPS - TMAO - Automoció<br>CURS/GRUP: 1 - A<br>TUTOR/A: Delgado Domenech, Josep M.<br>ALUMNE/A.:     |                                             |                                   |                    |       |         |       |      |              |      |        |  |  |
|           |                                                                                                    |                                             |                                   |                    |       |         |       |      |              |      |        |  |  |
|           |                                                                                                    | [                                           | Hores                             |                    |       | UEL-1 # |       |      | Faltes/mòdul |      |        |  |  |
|           |                                                                                                    |                                             | Modul                             | Apr. S             | susp. | or s    | Apr.S | usp. | ASS.I        | ait. | sfait. |  |  |
|           | M02 - Sistemes de transmissió de forces i trens         UF Aprovades (UF02)         UF Suspeses ** cap **     | de rodatge                                  | 198                               | 41                 |       | 4       | 1     |      | 61           | 4    | 6%     |  |  |
|           | M04 - Elements amovibles i fixes no estructurals         UF Aprovades ** cap **         UF Suspeses ** cap ** | :                                           | 197                               |                    |       | 5       |       |      | 61           | 2    | 3*     |  |  |
|           | M05 - Tractament i recobriment de superfícies           UF Aprovades (UF01)           UF Suspeses ** cap **   |                                             | 194                               | 42                 |       | 5       | 1     |      | 60           | 1    | 2*     |  |  |
|           | 1007 - Gestió i logística del manteniment de vehí<br>UF Aprovades [UF02]<br>UF Suspeses ** cap **             | cles                                        | 99                                | 17                 |       | 4       | 1     |      | 28           | 2    | 7%     |  |  |
|           | M09 - FOL       UF Aprovades ** cap **       UF Suspeses ** cap **                                            |                                             | 184                               |                    |       | 2       |       |      | 29           | 2    | 6%     |  |  |
|           | TOTALS                                                                                                    |                                             |                                   | 100                |       | 20      | 3     |      | 239          | 11   |        |  |  |
|           | VALORACIÓ DE LA JUNTA D'AVALUACIÓ<br>És un BON ALUMNE/A.<br>                                                  | itat força a<br>seu rendimen<br>totes les m | cceptabl<br>t acadèm<br>atèries 1 | e.<br>ic.<br>tot i | que a | mb qua  | lific | acio | ns per       | sota | de la  |  |  |
|           | RECOMANACIONS:                                                                                                |                                             |                                   |                    |       |         |       |      |              |      |        |  |  |

\*\*Final d'aquest manual d'ajuda\*\*